# MANUAL DE ACESSO AO PROCESSO DE RECRUTAMENTO E ENVIO DE CANDIDATURA

ACCESS MANUAL TO THE RECRUITMENT AND APPLICATION SUBMISSION PROCESS

FCUP, 03 de maio de 2024

#### I. ACEDER AO **PROCESSO DE** RECRUTAMENTO

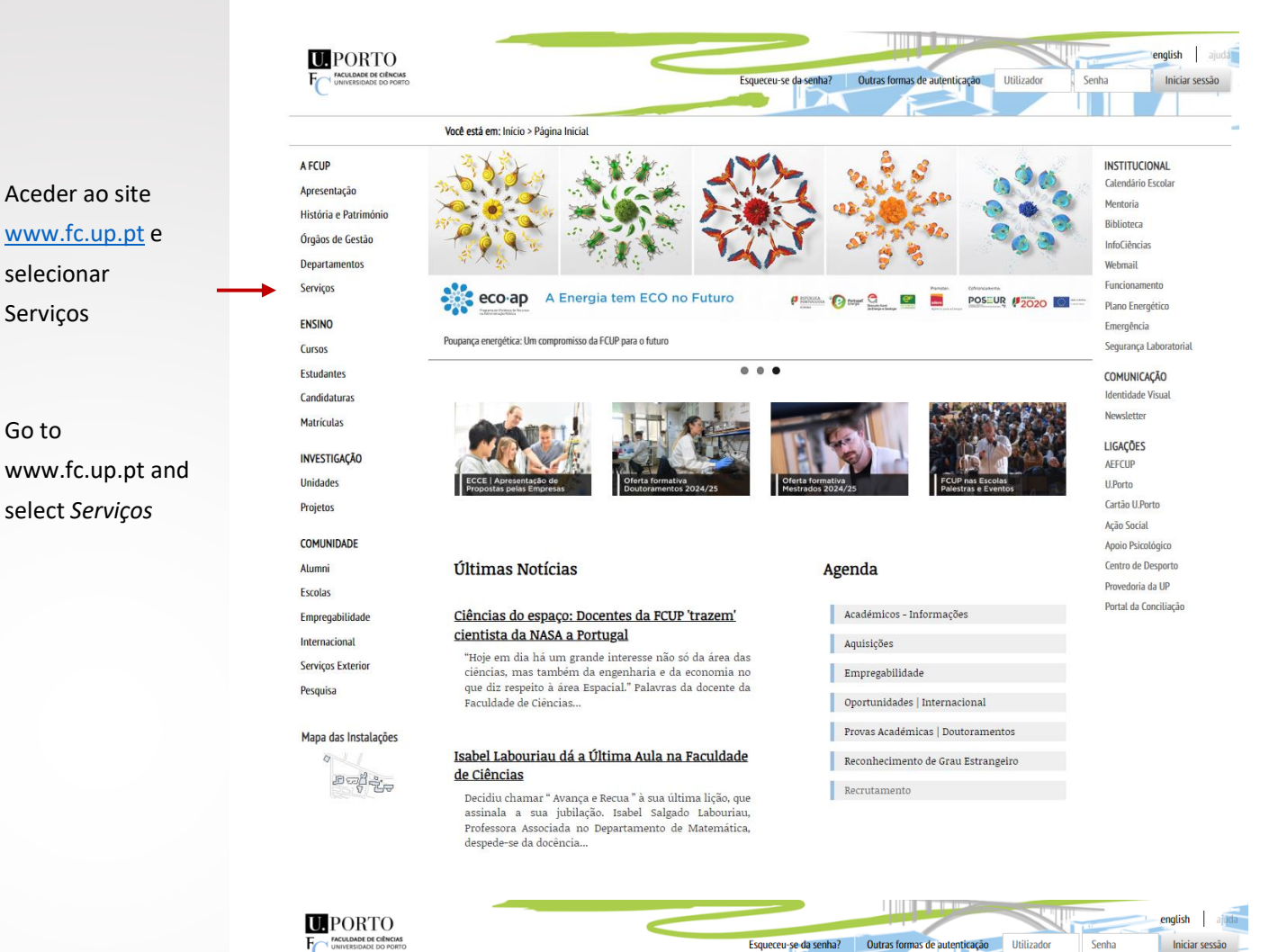

Clicar em Serviços de Recursos Humanos

Click in Serviços de Recursos Humanos

| C                     |                                                              |                      |
|-----------------------|--------------------------------------------------------------|----------------------|
|                       | Você está em: Início > Serviços                              |                      |
| A FCUP                | Serviços                                                     | Opções               |
| Apresentação          | 3                                                            | Regulamento Organico |
| História e Património | Unidade de Apoio aos Orgãos de Governo                       |                      |
| Órgãos de Gestão      | Servico de Imagem, Comunicação e Cooperação                  |                      |
| Departamentos         | Serviço de imageni, comunicação e cooperação                 |                      |
| Serviços              | Serviços Académicos                                          |                      |
| ENSINO                | Corrigon de Aveia à Investigação, Templogia e Incursão       |                      |
| Cursos                | serviços de Apolo a mvesugação, rechologia e movação         |                      |
| Estudantes            | Serviços de Documentação e Cultura                           |                      |
| Candidaturas          |                                                              |                      |
| Matrículas            | Serviços de Gestão da Informação e Sistemas Informáticos     |                      |
| INVESTIGAÇÃO          | Serviços de Infraestruturas, Manutenção e Sustentabilidade 🚥 |                      |
| Unidades              |                                                              |                      |
| Projetos              | Serviços de Recursos Humanos                                 |                      |
| COMUNIDADE            | Serviços Económico-Financeiros                               |                      |
| Alumni                |                                                              |                      |
| Escolas               | Centros Funcionais                                           |                      |
| Empregabilidade       |                                                              |                      |
| Internacional         |                                                              |                      |
| Serviços Exterior     |                                                              |                      |
| Pesquisa              |                                                              |                      |
| Mana das Instalações  |                                                              |                      |
| mapa uas mstatações   |                                                              |                      |

#### I. ACEDER AO PROCESSO DE RECRUTAMENTO

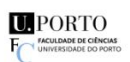

A FCUP

Apresentação

Órgãos de Gestão

Departamentos

Serviços

ENSINO

Cursos

Estudantes

Candidaturas Matrículas

INVESTIGAÇÃO

COMUNIDADE

Empregabilidade Internacional Serviços Exterior

Unidades

Projetos

Alumni

Escolas

Pesquisa

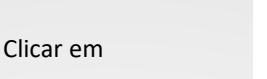

Concursos em vigor

Click in Concursos em vigor

#### Serviços de Recursos Humanos História e Património

## Responsável: Idalina Ferreira Descrição: Os Serviços de Recursos Humanos (SRH) exercem a sua atividade no âmbito da administração e do desenvolvimento e avaliação dos recursos humanos.

Você está em: Início > Serviços > Serviços de Recursos Humanos

Atualização dos Dados Pessoais

 Para atualização dos dados fiscais (morada fiscal, estado civil, nº dependentes), deverá preencher o formulário de Alteração de IRS (art.º 92) e enviar, por email, para <u>recursos.humanos@fc.up.pt</u>

. Para atualização dos dados pessoais deverá preencher o formulário "atualização de dados cartão de cidadão"

Horário: Segunda a Sexta-feira das 10h00 às 12h00 e das 14h30 às 16h30 Email: recursos.humanos@fc.up.pt Telefone: 220402040/4 Morada: Edifício dos Serviços Centrais FC5, piso 0, Sala 009, Rua do Campo Alegre, s/n, 4169-007 Porto

#### Unidades

. Unidade de Avaliação de Desempenho . Unidade de Recursos Humanos

Mapa das Instalações

0 Dali

#### Responsável Idalina Ferreira ñ Técnico Superior

Esqueceu-se da senha? Outras formas de autenticação Utilizado

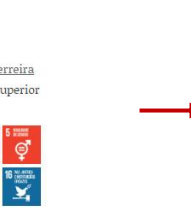

Opções Documentos Pessoal Investigadores Projetos Projetos de Docentes Concursos em Vigor

Senha

english ajuda

Iniciar sessão

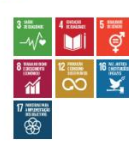

#### II. ACEDER AO **PROCESSO DE** RECRUTAMENTO

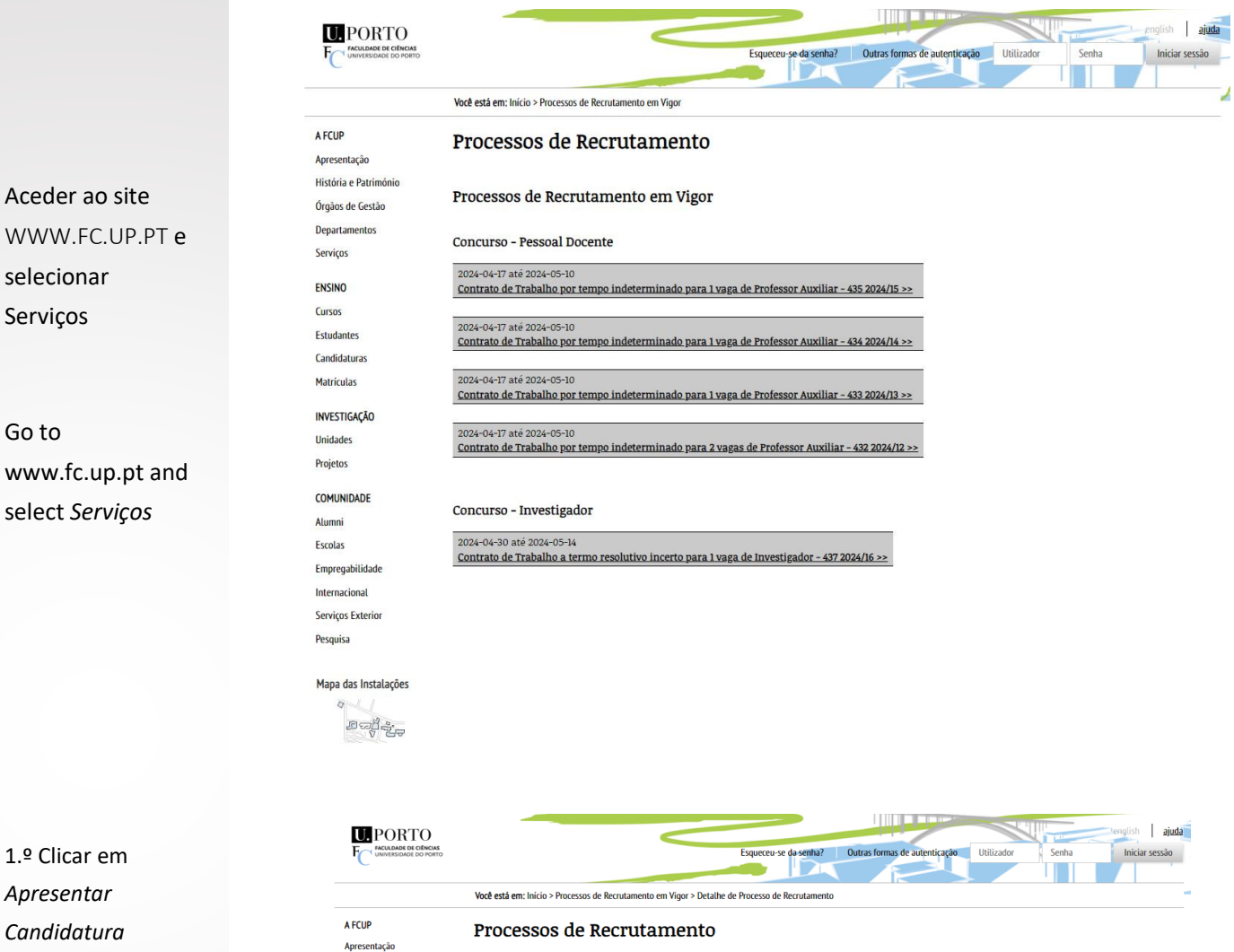

Click in Apresentar Candidatura

| A FCUP                | Processos de Recrutamento                                                      |         |                       |                                                      |
|-----------------------|--------------------------------------------------------------------------------|---------|-----------------------|------------------------------------------------------|
| Apresentação          |                                                                                |         |                       |                                                      |
| História e Património |                                                                                |         |                       |                                                      |
| Órgãos de Gestão      | Contrato de Trabalho por tempo indeterminado para 1 vaga de Protessor Auxiliar |         |                       |                                                      |
| Departamentos         |                                                                                |         |                       |                                                      |
| Serviços              | Informação geral                                                               |         |                       |                                                      |
|                       | Referência:                                                                    | 2024/1  | 15                    |                                                      |
| ENSINO                | Número:                                                                        | 435     |                       |                                                      |
| Cursos                | Título do processo de recrutamento:                                            | Contr   | ato de Trabalho por t | empo indeterminado para 1 vaga de Professor Auxiliar |
| Estudantes            |                                                                                |         |                       |                                                      |
| Candidaturas          | Tipo de processo de recrutamento:                                              | Concu   | urso - Pessoal Docent | e                                                    |
| Matriculas            | Tipo de contrato:                                                              | Contr   | ato de Trabalho por t | empo indeterminado                                   |
|                       | Unidade:                                                                       | Depar   | tamento de Química    | e Bioquímica                                         |
| INVESTIGAÇÃO          | Categoria:                                                                     | Docen   | nte->Pessoal Docente  | de Universidades->Professor Auxiliar                 |
| Unidades              |                                                                                |         |                       |                                                      |
| Projetos              | Número de vagas:                                                               | 1       |                       |                                                      |
|                       | webilite at a set denies.                                                      | Dente   |                       |                                                      |
| COMUNIDADE            | Gondições de preferência:                                                      | Sorão   | admitidos candidate   | e titularas do grau de Doutor                        |
| Alumni                | condições de preferencia.                                                      | Consu   | iltar Edital          | s indiares do grad de Doutor.                        |
| Escolas               |                                                                                |         |                       |                                                      |
| Empregabilidade       | Duração:                                                                       | não d   | efinido               |                                                      |
| Internacional         |                                                                                |         |                       |                                                      |
| Serviços Exterior     | Métodos de seleção                                                             |         |                       |                                                      |
| Pesquisa              | Nome                                                                           |         |                       |                                                      |
|                       | Apresentação Pública                                                           |         |                       |                                                      |
| Mapa das Instalações  | Avaliação Curricular                                                           |         |                       |                                                      |
| BSL 1                 |                                                                                |         |                       |                                                      |
| ٥                     | Documentos                                                                     |         |                       |                                                      |
|                       | Designação                                                                     |         | Data                  |                                                      |
|                       | EDITAL                                                                         |         | 17-04-2024 16:56:58   |                                                      |
|                       | Endereço para pedido de esclarecime                                            | ntos    | 10-04-2024 15:57:39   |                                                      |
|                       | Manual do processo de recrutamento                                             | 2       | 10-04-2024 15:57:27   |                                                      |
|                       | Recruitment process manual and app                                             | olicati | 10-04-2024 15:57:16   |                                                      |
|                       | <u>kequerimento</u>                                                            |         | 10-04-2024 15:57:03   |                                                      |
|                       |                                                                                |         |                       | Anresentar a Candidatura                             |
|                       |                                                                                |         |                       | Apresentar a canundatura                             |

#### III. CANDIDATO SEM UTILIZADOR REGISTADO

|                        |                                       | Esqueceu-se da senha? Outras formas de autenticação Utilizador Senha Iniciar sessão                                                                                                    |
|------------------------|---------------------------------------|----------------------------------------------------------------------------------------------------|
|                        |                                       |                                                                                                    |
|                        |                                       | Você está em: Inicio > Processos de Recrutamento em Vigor > Processo de recrutamento 435                                                                                                    |
|                        | A FCUP<br>Apresentação                | Processos de Recrutamento                                                                                                    |
|                        | História e Património                 | Contrato de Trabalho por tempo indeterminado para 1 vaga de Professor Auviliar                                                                                                    |
|                        | Órgãos de Gestão                      |                                                                                                    |
| Aceder ao              | Serviços                              |                                                                                                    |
| formulário de          | ENSINO                                | Deve validar-se no sistema.                                                                                                    |
| pedido de              | Cursos                                | Se não dispuser de um qualquer utilizador para efetuar a autenticação preencha o <u>formulário de pedido de utilizador</u><br>Será enviado nara o seu endereco de correio elertónico um utilizador e respectiva senha |
| utilizador             | Estudantes<br>Candidaturas            |                                                                                                    |
| utilizauoi             | Matrículas                            | Voltar Atras                                                                                                    |
|                        | INVESTIGAÇÃO                          |                                                                                                    |
|                        | Unidades                              |                                                                                                    |
| Acess formulário       | Projetos                              |                                                                                                    |
| de pedido de           | COMUNIDADE                            |                                                                                                    |
| utilizador             | Escolas                               |                                                                                                    |
|                        | Empregabilidade                       |                                                                                                    |
|                        | Serviços Exterior                     |                                                                                                    |
|                        | Pesquisa                              |                                                                                                    |
|                        | Mapa das Instalações                  |                                                                                                    |
|                        | 0                                     |                                                                                                    |
|                        |                                       |                                                                                                    |
|                        |                                       |                                                                                                    |
|                        |                                       | Esqueceu-se da senha? Outras formas de autenticação Utilizador Senha Iniciar sessão                                                                                                    |
|                        |                                       |                                                                                                    |
|                        |                                       | Você está em: Início > Novo utilizador                                                                                                    |
|                        | A FCUP                                | Novo utilizador                                                                                                    |
|                        | Apresentação<br>História e Património | Perdeu a sua senha? Recuperar senha                                                                                                    |
|                        | Órgãos de Gestão                      | Informação a fornecer para atribuição de utilizador e senha                                                                                                    |
| Preencher o            | Departamentos                         | Os campos em destaque são de preenchimento obrigatório                                                                                                    |
| formulário e           | Serviços                              | Tipo de identificação: Bilhete de Identidade 🗸                                                                                                    |
| Clicar em <i>Criar</i> | ENSINO                                | Nome:                                                                                                    |
| IItilizador            | Estudantes                            | Email                                                                                                    |
| Tomporário             | Candidaturas                          | Confirme Email:                                                                                                    |
| remporario             | Matrículas                            | Genero: Masculino V                                                                                                    |
|                        | INVESTIGAÇÃO                          | · · · · · · · · · · · · · · · · · · ·                                                                                                    |
|                        | Projetos                              |                                                                                                    |
| Fill out the form      | COMUNIDADE                            | Criar Utilizador Temporário                                                                                                    |
| and click in Criar     | Alumni                                | Ser-lhe-á enviado para o email submetido um códico de utilizador e a senha nara proceder a validação no sistema                                                                                                    |
| Utilizador             | Escolas                               | Tau a success a sumaria no socena                                                                                                    |
| Temporário             | Empregabilidade                       |                                                                                                    |
|                        | Serviços Exterior                     |                                                                                                    |
| Note: you will         | Pesquisa                              |                                                                                                    |

Note: you w receive an email with a user code and password to acess FCUP

0

ender

|                      |                                                             | ·                                                                                         |  |  |  |
|----------------------|-------------------------------------------------------------|-------------------------------------------------------------------------------------------|--|--|--|
| Órgãos de Gestão     | Informação a fornecer para atribuição de utilizador e senha |                                                                                           |  |  |  |
| Departamentos        | Os campos em destaque são de preenchimento obrigatório      |                                                                                           |  |  |  |
| Serviços             | Tipo de identificação:                                      | Bilhete de Identidade 🖌                                                                   |  |  |  |
| ENSINO               | Número de identificação:                                    |                                                                                           |  |  |  |
| Cursos               | Nome:                                                       |                                                                                           |  |  |  |
| Estudantes           | Email:                                                      |                                                                                           |  |  |  |
| Candidaturas         | Confirme Email:                                             |                                                                                           |  |  |  |
| Matrículas           | Género:                                                     | Masculino 🗸                                                                               |  |  |  |
| INVESTIGAÇÃO         | Número de contribuinte:                                     | Portugal 🗲                                                                                |  |  |  |
| Unidades             |                                                             |                                                                                           |  |  |  |
| Projetos             |                                                             |                                                                                           |  |  |  |
| COMUNIDADE           |                                                             | Criar Utilizador Temporário                                                               |  |  |  |
| Alumni               | B can the forminde more                                     |                                                                                           |  |  |  |
| Escolas              | Ser-ine-a enviado para                                      | o emaii submetido um codigo de utilizador e a senna para proceder a validação no sistema. |  |  |  |
| Empregabilidade      | L                                                           |                                                                                           |  |  |  |
| Internacional        |                                                             |                                                                                           |  |  |  |
| Serviços Exterior    |                                                             |                                                                                           |  |  |  |
| Pesquisa             |                                                             |                                                                                           |  |  |  |
|                      |                                                             |                                                                                           |  |  |  |
| Mapa das Instalações |                                                             |                                                                                           |  |  |  |

1

#### IV. APRESENTAR CANDIDATURA

|                       | Menu Principal                                     | Processos de Recrutamento                                                                                                    |
|-----------------------|----------------------------------------------------|----------------------------------------------------------------------------------------------------|
|                       | Órgilos de Gestilo<br>Departamentos<br>Serviços    |                                                                                                    |
|                       | História da FCUP<br>Património FCUP<br>Atualidades | Contrato de Trabalho por tempo indeterminado para 1 vaga de Professor Auxiliar<br>Informação geral                               |
|                       | Cursos<br>Estudantes                               | Número: 58<br>Título do processo de recrutamento: Contrato de Trabalho por tempo indeterminado para 1 vaga de Professor Auxiliar |
| Autenticar-se         | Serviços Exterior                                  | Tipo de processo de recrutamento: Concurso - Pessoal Docente<br>Tino de contrato: Contrato de Trabalho por tempo indeterminado   |
| (login/password)      | Noticias<br>Pesquisa                               | Unidade: Departamento de Ciência de Computadores<br>Categoría: Docente->Pessoal Docente de Universidades->Professor Auxiliar     |
|                       |                                                    | Vencimento mensal proposto: 3191,82 €                                                                                            |
| Log in                |                                                    | rumero de vagas: 1                                                                                                    |
| (user code/ password) | Mapa do Campus                                     | Habilitação academica: Doutoramento<br>Condições de preferência: não definido                                                    |
|                       | 원 여년 국는                                            | Duração: não definido<br>Métodos de seleção                                                                                      |
| _                     | Utilizadori<br>jferreira                           | Nome<br>Audição Pública<br>Avaliação Curricular                                                                                  |
|                       | Ta triciar sessão                                  | Decumentos<br>Designação Data                                                                                                    |
|                       |                                                    | edital 03-05-2018 11:17:35<br>Acresentar a Candidatura                                                                           |

Voo8 está em: Inicio > Novo utilizador

Menu Principal

Órgãos de Gestão

#### Processos de Recrutamento

| Departamentos<br>Serviços |                                     |                                                                                |
|---------------------------|-------------------------------------|--------------------------------------------------------------------------------|
| História da FCUP          | Contrato de Trabalho por 1          | tempo indeterminado para 1 vaga de Professor Auxiliar                          |
| Património FCUP           | Informação geral                    |                                                                                |
| Atualidades               | Referência:                         | 2018/2                                                                         |
| Cursos                    | Numero:                             | 58                                                                             |
| Estudantes                | Titulo do processo de recrutamento: | Contrato de Trabalho por tempo indeterminado para 1 vaga de Professor Auxillar |
| Serviços Exterior         | Tipo de processo de recrutamento:   | Concurso - Pessoal Docente                                                     |
| Investigação (ID)         | Tipo de contrato:                   | Contrato de Trabalho por tempo indeterminado                                   |
| Noticias                  | Unidade:                            | Departamento de Ciência de Computadores                                        |
| Pesquisa                  | Categoria:                          | Docente->Pessoal Docente de Universidades->Professor Auxiliar                  |
|                           | Vencimento mensal proposto:         | 3191,82 €                                                                      |
|                           | Número de vagas:                    | r.                                                                             |
| 15/01/14/42/13/02/1       | Habilitação académica:              | Doutoramento                                                                   |
| Mapa do Campus            | Condições de preferência:           | não definido                                                                   |
| ತಿಂದ್ರಕ್ಕೆ                | Duração:                            | não definido                                                                   |
|                           | Metodos de seleção                  |                                                                                |
|                           | Nome                                |                                                                                |
| 100010-000-               | Audição Publica                     |                                                                                |
| jterretra                 | Avaitação Curricular                |                                                                                |
| Terrivar sessio           | Documentos                          |                                                                                |
|                           | Designação Data                     |                                                                                |
|                           | edital 03-05-2018 11:17:35          |                                                                                |
|                           |                                     | Apresentar a Candidatura                                                       |
| (p.gagetax1013645.)       |                                     |                                                                                |

### Clicar em Apresentar Candidatura

Click in Apresentar Candidatura Yool está em: Inicio > Processos de Récrutamento em Vigor > Processo de recrutamento (50) > Inserir/Editar Candidatura

|                   | Menu Principal                      | Candidaturas                                                                                                    |  |  |  |  |  |  |  |
|-------------------|-------------------------------------|----------------------------------------------------------------------------------------------------|--|--|--|--|--|--|--|
|                   | Órgãos de Gestão<br>Departamentos   |                                                                                                    |  |  |  |  |  |  |  |
| Preencher         | Serviços                            | Os campos a Vermelho são de preenchimento obrigatório.                                                                                        |  |  |  |  |  |  |  |
| formulário de     | História da FCUP<br>Património FCUP | Candidatura não enviada<br>Para oficializar a sua candidatura deve Emitar os Dados cilicando no botão que se encontra no final do formulário. |  |  |  |  |  |  |  |
| candidatura       | Atualidades                         | Caso nao indigue que pretende Enviar os Dados, a sua candidatura não será considerada. Pode enviar os dados até ao fecho da receção de can    |  |  |  |  |  |  |  |
|                   | Cursos<br>Estudantes                | Contrato de Trabalho por tempo indeterminado para 1 vaga de Professor Auxiliar<br>Referência: 2018/2                                          |  |  |  |  |  |  |  |
| Nota: Os campos a | Serviços Exterior                   | Dados Pessoais                                                                                                    |  |  |  |  |  |  |  |
| Vermelho são de   | Investigação (ID)                   | Nome   Name:                                                                                                    |  |  |  |  |  |  |  |
| preenchimento     | Noticias                            | Doc. Identificação   Official identification document: Bahete de Identidade                                                                   |  |  |  |  |  |  |  |
| obrigatório       | respons                             | Data Validade   Date of expiration: AAAA.MM.DD                                                                                                |  |  |  |  |  |  |  |
|                   |                                     | Nacionalidade   Nationality:                                                                                                    |  |  |  |  |  |  |  |
| Complete          | Mapa do Campus                      | Sexo   Sex: Feminino                                                                                                    |  |  |  |  |  |  |  |
| application form  | ನ<br>ಖವ್ದಾರೆಕ್ಟ್ರಿಕ್                | Contactos Morada (Address:                                                                                                    |  |  |  |  |  |  |  |
|                   |                                     | Telefone residência (Phone number:                                                                                                    |  |  |  |  |  |  |  |
| Note: Form fields | jferreira<br>A Terrira soslo        | Telendvel   Mobile phone number:<br>Email Pessoal   Email Adedress:                                                                           |  |  |  |  |  |  |  |
| in red are        |                                     |                                                                                                    |  |  |  |  |  |  |  |
| mandatory         |                                     | Dados Academicos e Profissionais<br>Habilitações Literárias   Degree and academic qualification:                                              |  |  |  |  |  |  |  |
|                   |                                     |                                                                                                    |  |  |  |  |  |  |  |
|                   |                                     | Documentos                                                                                                    |  |  |  |  |  |  |  |
|                   |                                     | Nome Fichetro Apagar Adicionar/Modificar                                                                                                    |  |  |  |  |  |  |  |
|                   |                                     | Requerimento 1 Application letter Procurar                                                                                                    |  |  |  |  |  |  |  |

|                                                                    | a second of a second second se | Propriet and a second second s | C SETTING ST |
|--------------------------------------------------------------------|----------------------------------------------------------------------------------------------------|----------------------------------------------------------------------------------------------------|--------------|
| Requerimento ( Application letter                                  |                                                                                                    | ſ                                                                                                    | Procurar     |
| Curriculum vitae                                                   |                                                                                                    | 1                                                                                                    | Procurar     |
| Certificado de habilitações ( Academics degrees certificates       |                                                                                                    | [                                                                                                    | Procurar     |
| Projeto científico pedagógico   Scientific and pedagogical project |                                                                                                    | l.                                                                                                    | Procurar     |
| Relatório de desempenho   Performance report                       |                                                                                                    |                                                                                                    | Procurar     |
| Publicações de Indole científica   Scientífic publications         |                                                                                                    | l.                                                                                                    | Procurar.    |
| Publicações de índole pedagógica   Pedagogical publications        |                                                                                                    | <b>F</b>                                                                                                    | Procurar     |
| Outros Documentos   Other documents                                |                                                                                                    |                                                                                                    | Procurar     |
|                                                                    |                                                                                                    |                                                                                                    |              |

<< Voltar Atrás Quardar Dados Enviar Dados

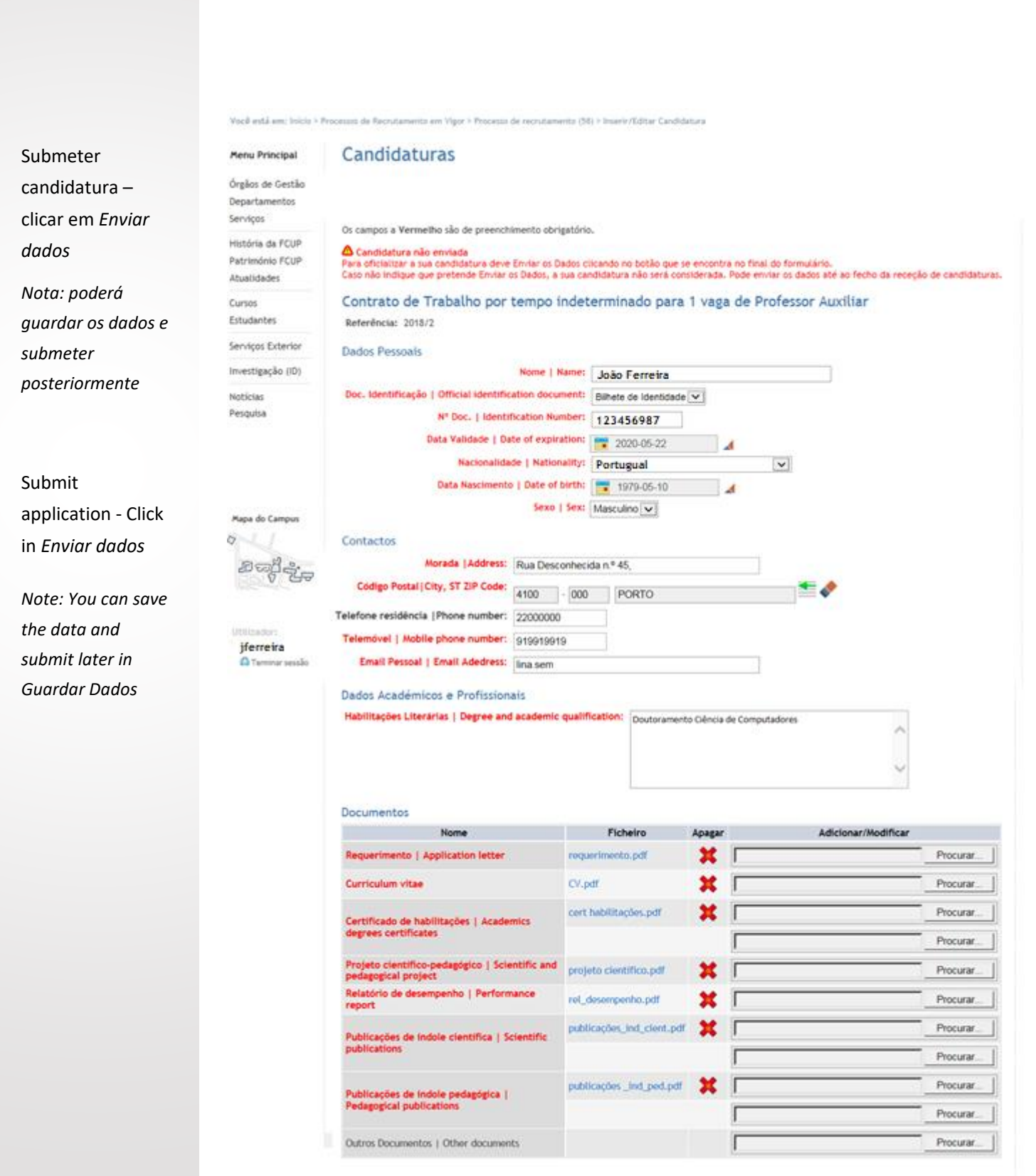

Você está enc micho y Pro 12 × P1 ió de Piech rts (10) + Candidaturys > Detaile da Candidature

#### Detalhe da Candidatura

| Órgilos de Gestilo<br>Departamentos<br>Serviços    |                                                                                                   |                            |            |  |  |  |
|----------------------------------------------------|---------------------------------------------------------------------------------------------------|----------------------------|------------|--|--|--|
| História da FCUP<br>Património FCUP<br>Atualidades | Contrato de Trabalho por tempo indetermina<br>Referência: 2018/2<br>Dados Pessoais                | do para 1 vaga de Professo | w Auxiliar |  |  |  |
| Cursos                                             | Nome   Name: João Ferreira                                                                        |                            |            |  |  |  |
| Estudantes                                         | Doc. Identificação j Official identification document: Bilhete de                                 | Identidade                 |            |  |  |  |
| Serviços Exterior                                  | N* Doc.   Identification Number: 1234565                                                          | 87                         |            |  |  |  |
|                                                    | Data Validade   Date of expiration: 2020-05-2                                                     | 1                          |            |  |  |  |
| Investigação (ID)                                  | Nacionalidade   Nationality: Portugal                                                             |                            |            |  |  |  |
| Noticias                                           | Data Nascimento   Date of birth: 1979-05-1                                                        | 0                          |            |  |  |  |
| Pesquise                                           | Sexo   Sex: Masculino                                                                             |                            |            |  |  |  |
|                                                    | Contactos                                                                                         |                            |            |  |  |  |
|                                                    | Morada (Address: Rua Desconhecida n.º 45,                                                         |                            |            |  |  |  |
|                                                    | Código Postal   City, ST ZIP Code: 4100-000 PORTO                                                 |                            |            |  |  |  |
|                                                    | Telefone residência (Phone number: 22000000                                                       |                            |            |  |  |  |
|                                                    | Telemóvel   Mobile phone number: 919919919                                                        |                            |            |  |  |  |
| Papa do Camput                                     | Email Pessoal   Email Adedress: tina.semblano                                                     |                            |            |  |  |  |
| 9                                                  | Dados Académicos e Profissionais                                                                  |                            |            |  |  |  |
| n alifie                                           | Habilitações Literárias   Degree and academic qualification: Doutoramento Ciência de Computadores |                            |            |  |  |  |
|                                                    | Documentos                                                                                        |                            |            |  |  |  |
| Manual and                                         | Nome                                                                                              | Ficheiro                   |            |  |  |  |
| iferreira                                          | Requerimento 1 Application letter                                                                 | requeriments.pdf           |            |  |  |  |
| A termar secolo                                    | Curriculum vitae                                                                                  | CV.pdf                     |            |  |  |  |
|                                                    | Certificado de habilitações 1 Academics degrees certificates                                      | cert habilitações pdf      |            |  |  |  |
|                                                    | Projeto científico-pedagógico   Scientífic and pedagogical project                                | projeto científico pdf     |            |  |  |  |
|                                                    | Relatório de desempenho   Performance report                                                      | rel_desempente.pdf         |            |  |  |  |
|                                                    | Publicações de Indole científica I Scientific publications                                        | publicações_ind_cient.pdf  |            |  |  |  |
|                                                    | Publicações de indole pedagógica   Pedagogical publications                                       | publicações_ind_ped.pdf    |            |  |  |  |
|                                                    | Outros Documentos   Other documents                                                               |                            |            |  |  |  |
|                                                    | Resultados                                                                                        |                            |            |  |  |  |

Estado Data Resultado Observações Apresentação de Candidatura --- --- ---

<< Voltar Ania Apagar Editar Candidatura

Visualizar Detalhe da Candidatura

**View Application** Details

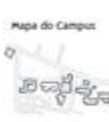

Menu Principal

Para eventuais esclarecimentos, por favor contactar:

Recursos Humanos <u>email:recrutamento@fc.up.pt</u> telefone: 220 402 041/2

Should you need any further clarification, please do not hesitate to contact: Recursos Humanos <u>email:recrutamento@fc.up.pt</u> Phone: +351 220 402 041/2